# Ribbon EdgeMarc 2900A R15.7 Interop with Company Flex: Interoperability Guide

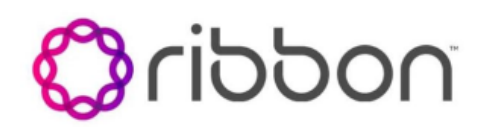

#### Table of Contents

- Interoperable Vendors
- Copyright
- Document Overview
- Non-Goals
- Audience
- Pre-Requisites
- Product and Device Details
- Network Topology Diagram
- Section A: Ribbon EdgeMarc SBC Configuration
  - 1. Login
  - 2. Network
  - 3. VoIP
  - 4. SIP Settings
  - 5. Survivability
  - 6. B2BUA Trunking Configuration
- Section B: Emulated PBX Configuration
- Supplementary Services and Features Coverage
- Support
- References
- Conclusion

## Interoperable Vendors

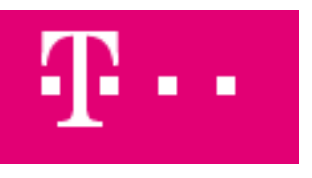

## Copyright

© 2021 Ribbon Communications Operating Company, Inc. © 2021 ECI Telecom Ltd. All rights reserved. The compilation (meaning the collection, arrangement and assembly) of all content on this site is protected by U.S. and international copyright laws and treaty provisions and may not be used, copied, reproduced, modified, published, uploaded, posted, transmitted or distributed in any way, without prior written consent of Ribbon Communications Inc.

The trademarks, logos, service marks, trade names, and trade dress ("look and feel") on this website, including without limitation the RIBBON and RIBBON logo marks, are protected by applicable US and foreign trademark rights and other proprietary rights and are the property of Ribbon Communications Operating Company, Inc. or its affiliates. Any third-party trademarks, logos, service marks, trade names and trade dress may be the property of their respective owners. Any uses of the trademarks, logos, service marks, trade names, and trade dress without the prior written consent of Ribbon Communications Operating Company, Inc., its affiliates, or the third parties that own the proprietary rights, are expressly prohibited.

## **Document Overview**

This document depicts the configuration details for Ribbon EdgeMarc 2900A interworking and compliance against Deutsche Telekom CompanyFlex SIP Trunking solution. This is a general reference document that requires user input during the configuration of Ribbon EdgeMarc 2900A.

This guide contains the following configuration sections:

Section A: Ribbon EdgeMarc 2900A Configuration

Captures general Ribbon EdgeMarc SBC configurations for deploying with Deutsche Telekom CompanyFlex SIP Trunking solution.

Section B: Emulated PBX Configuration

· Captures the Phonerlite configuration which is used as an Emulated PBX.

Deutsche Telekom is a telecommunications company that offers a range of fixed-network services, such as voice and data communication services based on fixed-network and broadband technology. They also sell terminal equipment, other hardware, and services to resellers.

### Non-Goals

It is not the goal of this guide to provide detailed configurations that will meet the requirements of every customer. Use this guide as a starting point and build the SBC configurations in consultation with network design and deployment engineers.

## Audience

This is a technical document intended for telecommunications engineers with the purpose of configuring both the Ribbon SBCs and the third-party product.

Steps will require navigating the third-party product as well as the Ribbon product using graphical user interface (GUI) or command line interface (CLI).

Understanding of the basic concepts of TCP/UDP/TLS, IP/Routing, and SIP/RTP/SRTP is needed to complete the configuration and any necessary troubleshooting.

#### Note

This configuration guide is offered as a convenience to Ribbon customers. The specifications and information regarding the product in this guide are subject to change without notice. All statements, information, and recommendations in this guide are believed to be accurate but are presented without warranty of any kind, express or implied, and are provided "AS IS". Users must take full responsibility for the application of the specifications and information in this guide.

## **Pre-Requisites**

The following aspects are required before proceeding with the interop:

- Ribbon EdgeMarc 2900A SBC
- DT Digitalisierungsbox Premium

## Product and Device Details

The following equipment and software were used for the sample configuration provided:

Table 1: Requirements

|                          | Equipment              | Software Version |
|--------------------------|------------------------|------------------|
| Ribbon<br>Communications | Ribbon EdgeMarc 2900A  | V15.7.0          |
| Deutsche Telekom         | Company Flex SIP Trunk | 1.5              |
| Third-party Equipment    | Phonerlite             | 2.48             |

## Network Topology Diagram

The following network topology diagram shows connectivity between DT Company Flex and Ribbon EdgeMarc 2900A.

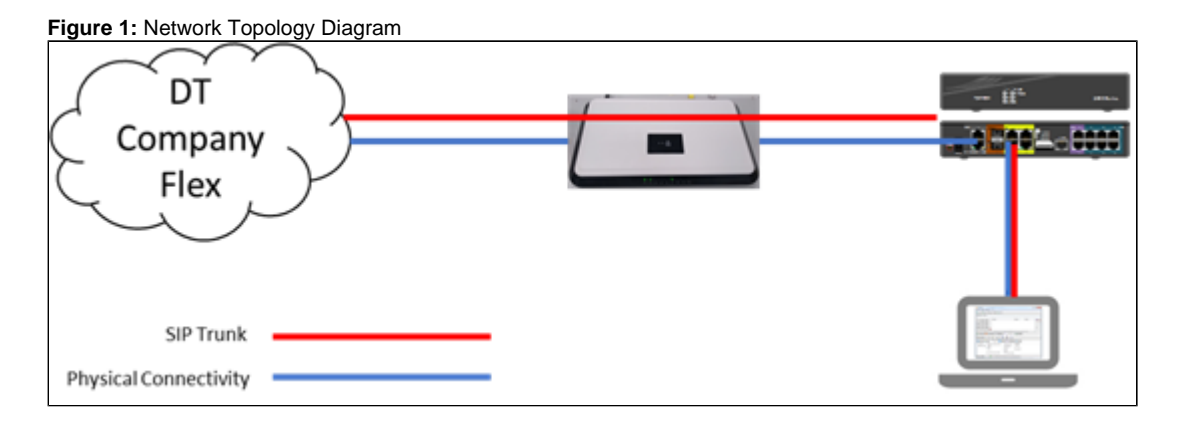

## Section A: Ribbon EdgeMarc SBC Configuration

The following EdgeMarc configurations are included in this section:

- 1. Login
- 2. Network
- 3. VolP
- 4. SIP Settings
- 5. Survivability
- 6. B2BUA Trunking Configuration

### 1. Login

• Login to EdgeMarc and change the GUI and SSH Password.

Figure 2: Admin Login

| Configuration<br>Menu       Software Version:         - Admin       Version 15.7.0 Mon Dec 16 15:45:54 PST 2019         - Admin       Version 15.7.0 Mon Dec 16 15:45:54 PST 2019         - Admin       Version 15.7.0 Mon Dec 16 15:45:54 PST 2019         - Admin       Version 15.7.0 Mon Dec 16 15:45:54 PST 2019         - Admin       Version 15.7.0 Mon Dec 16 15:45:54 PST 2019         - Admin       Version 15.7.0 Mon Dec 16 15:45:54 PST 2019         - Admin       Version 15.7.0 Mon Dec 16 15:45:54 PST 2019         - Admin       Version 15.7.0 Mon Dec 16 15:45:54 PST 2019         - Model:       2900A         - System Information       System Information         - System Information       System Security         - Sub Card       Vendor:         - File Server       Sol Card         - Reboot System       LAN Interface MAC Address:         - File Server       Settings         - Sub Card       Registration Status:         - Ho ALG feature is registered. View license key.         - Security       System:         - SRE       Date : 02/18/2020 15:10:55 UTC         - Srase Button : Enabled       Date : 02/18/2020 15:10:55 UTC                                                                                                    | noddir 🛟                                                                                             | Admin Help Sign Out                                                                      |
|----------------------------------------------------------------------------------------------------|----------------------------------------------------------------------------------------------------|------------------------------------------------------------------------------------------|
| <ul> <li>Admin</li> <li>Encryption Key</li> <li>Backup / Restore</li> <li>Upgrade Eirmware</li> <li>ADJUS Settings</li> <li>TACACS+ Settings</li> <li>Services Configuration</li> <li>System Analysis</li> <li>Time Settings</li> <li>User Commands</li> <li>File Download</li> <li>File Server</li> <li>SD Card</li> <li>Reboot System</li> <li>Hostname:</li> <li>2900A</li> </ul> Model: <ul> <li>Cand</li> <li>BedgeMarc 2900A with IPv6 support</li> <li>Vendor:</li> <li>Ribbon</li> <li>Users</li> <li>SD Card</li> <li>Reboot System</li> <li>Hostnames</li> <li>Stile Server</li> <li>SD Card</li> <li>Registration Status:</li> <li>The ALG feature is registered. View license key.</li> </ul> System: <ul> <li>Your</li> <li>System:</li> <li>Card</li> <li>Sp-WAN</li> <li>Your</li> <li>SD-WAN</li> <li>Your</li> <li>SRE</li> </ul>                                                                                                    | Configuration<br>Menu                                                                                | Software Version:<br>Version 15.7.0 Mon Dec 16 15:45:54 PST 2019                         |
| <ul> <li>Upgrade Firmware</li> <li>RADIUS Settings</li> <li>TACACS+ Settings</li> <li>Services Configuration</li> <li>System Information</li> <li>System Analysis</li> <li>Time Settings</li> <li>User Commands</li> <li>File Server</li> <li>SD Card</li> <li>Reboot System</li> <li>Hetwork</li> <li>Users</li> <li>Security</li> <li>SD-WAN</li> <li>YOIP</li> <li>Vendor:</li> <li>Registration Status:</li> <li>The ALG feature is registered. View license key.</li> </ul> System: <ul> <li>Date : 02/18/2020 15:10:55 UTC</li> <li>Erase Button : Enabled</li> </ul>                                                                                                    | - <u>Admin</u><br>• <u>Encryption Key</u><br>• <u>Backup / Restore</u>                               | Hostname:<br>2900A                                                                       |
| <ul> <li>System Information</li> <li>System Analysis</li> <li>Time Settings</li> <li>User Commands</li> <li>User Commands</li> <li>Eile Download</li> <li>File Server</li> <li>SD Card</li> <li>Reboot System</li> <li>A N Interface MAC Address:</li> <li>54:39:68:1B:5B:E5</li> <li>Security</li> <li>SD-WAN</li> <li>YOIP</li> <li>YOIP</li> <li>YOIP</li> <li>System:</li> <li>Date : 02/18/2020 15:10:55 UTC</li> <li>Erase Button : Enabled</li> </ul>                                                                                                    | <u>Upgrade Firmware</u> <u>RADIUS Settings</u> <u>TACACS+ Settings</u> <u>Services Configuration</u> | Model:<br>EdgeMarc 2900A with IPv6 support                                               |
| <ul> <li>File Download</li> <li>File Server</li> <li>SD Card</li> <li>Reboot System</li> <li>+ Network</li> <li>+ Users</li> <li>+ Security</li> <li>- SD-WAN</li> <li>+ VOP</li> <li>+ VOP</li> <li>+ System:</li> <li>+ VPN</li> <li>- GRE</li> <li>LAN Interface MAC Address:</li> <li>54:39:68:18:58:E5</li> <li>54:39:68:18:58:E5</li> <li>54:39:68:18:58:E5</li> <li>Security</li> <li>- SD-WAN</li> <li>- SD-WAN</li> <li>- SSP-WAN</li> <li>- SSP-WAN</li> <li>- SS</li></ul> | • <u>System Information</u><br>• <u>System Analysis</u><br>• <u>Time Settings</u><br>• User Commands | Vendor:<br>Ribbon                                                                        |
| Network     Registration Status:       + Users     The ALG feature is registered. View license key.       + Security     Soc-WAN       • SD-WAN     System:       + VOIP     Date : 02/18/2020 15:10:55 UTC Erase Button : Enabled                                                                                                    | • <u>File Download</u><br>• <u>File Server</u><br>• <u>SD Card</u><br>• <u>Paboot System</u>         | LAN Interface MAC Address:<br>54:39:68:18:58:E5                                          |
| • <u>SD-WAN</u><br>+ <u>VOIP</u><br>• <u>GRE</u><br>Date : 02/18/2020 15:10:55 UTC<br>Erase Button : Enabled                                                                                                    | + <u>Network</u><br>+ <u>Users</u><br>+ <u>Security</u>                                              | <b>Registration Status:</b><br>The ALG feature is registered. View <u>license key</u> .  |
|                                                                                                    | • <u>SD-WAN</u><br>+ <u>VoIP</u><br>+ <u>VPN</u><br>• <u>GRE</u>                                     | System:<br>Date : 02/18/2020 15:10:55 UTC                                                |
| Change Administrative Paceword                                                                                                    |                                                                                                    | Change Administrative Password:                                                          |
| The password of the read-write administrative user can be <u>changed</u> .                                                                                                    |                                                                                                    | The password of the read-write administrative user can be <u>changed</u> .               |
| Change Read-Only Password:<br>The password of the read-only user can be <u>changed</u> .                                                                                                    |                                                                                                    | Change Read-Only Password:<br>The password of the read-only user can be <u>changed</u> . |

• Optional: Connect with EdgeView by navigating to Admin > Services Configuration.

#### Figure 3: EdgeView

Current EMPath Management Server: Set EMPath Management Server: evd1.emea.rbbn.com evd1.emea.rbbn.com

### 2. Network

• Configure the network to use DHCP on primary WAN port.

Figure 4: EdgeMarc Network

| noddir 🖏                                                       | <b>Network</b><br>Networking configuration informat          | Help Sign Out                                           |
|----------------------------------------------------------------|--------------------------------------------------------------|---------------------------------------------------------|
| Configuration                                                  | LAN Interface Settings:                                      |                                                         |
| Menu                                                           | IP Address:                                                  | 192.168.1.1                                             |
| + <u>Admin</u><br>- Network                                    | Subnet Mask:                                                 | 255.255.255.0                                           |
| + <u>NAT</u><br>• VI AN                                        | IPv6 Address/Prefix:                                         |                                                         |
| • WAN VLAN                                                     | Enable VLAN support                                          |                                                         |
| <u>802.1X Supplicant</u> <u>High Availability</u>              | Default VLAN ID:                                             | 1                                                       |
| + DHCP_Relay<br>+ DHCP_Server                                  | WAN Interface IDu6 Cottings                                  |                                                         |
| Pass-Through Rules                                             | Select the type of IPv6 WAN Inte                             | erface to use:                                          |
| Subinterfaces                                                  | Disabled                                                     |                                                         |
| <u>Proxy_ARP</u> Switch Ports                                  | OPHCP                                                        |                                                         |
| Static Routes                                                  | Static IP (ethernet)                                         |                                                         |
| <u>Dynamic DNS</u> Network Information                         | IPv6 in IPv4 Tunnel                                          |                                                         |
| Network Restart                                                | © VLAN                                                       |                                                         |
| <ul> <li>Network Test Tools</li> <li>+ WAN Failover</li> </ul> |                                                              |                                                         |
| Router Advertisement                                           |                                                              |                                                         |
| • IP Multicast                                                 | WAN Interface IDud Settings                                  |                                                         |
| + <u>Users</u><br>+ Security                                   | Select the type of IPv4 WAN Inte                             | rface to use:                                           |
| • SD-WAN                                                       | Disabled                                                     |                                                         |
| + VOIP<br>+ VPN                                                | © PPPoE                                                      |                                                         |
| • GRE                                                          | DHCP                                                         |                                                         |
|                                                                | Static IP                                                    |                                                         |
|                                                                | O VLAN                                                       |                                                         |
|                                                                |                                                              |                                                         |
|                                                                | To see the IP address given to th                            | e WAN port, check the <u>Network Information page.</u>  |
|                                                                | DHCP client monitor link state 📝                             |                                                         |
|                                                                | DNS servers:                                                 |                                                         |
|                                                                | Note: In case of dynamic links, if<br>provided will be used. | the manual override checkbox is not checked the address |
|                                                                | Manually set DNS:                                            |                                                         |
|                                                                | Primary DNS Server:                                          | 192.168.2.1                                             |
|                                                                | Secondary DNS Server:                                        |                                                         |
|                                                                | Submit Reset Apply Later                                     |                                                         |

### 3. VoIP

- 1. Navigate to VoIP > B2BUA Options, and select "Route all SIP signaling through B2BUA".
- 2. This allows EdgeMarc to act as a back to back user agent and modify signaling exchange according to requirements.

Figure 5: VoIP

| noddir 🔇                                                           | VoIP                                                                                                    | Help Sign Out                                        |
|--------------------------------------------------------------------|----------------------------------------------------------------------------------------------------|------------------------------------------------------|
| 000                                                                | VoIP ALG allows the system to recognize and register network de                                                                                                    | vices.                                               |
| Configuration                                                      | Enable LLDP:                                                                                                    | V                                                    |
| Menu                                                               | LLDP Broadcast Interval (sec):                                                                                                    | 30                                                   |
| + <u>Admin</u><br>+ <u>Network</u>                                 | IPv4 only.                                                                                                    |                                                      |
| + <u>Security</u>                                                  | TFTP Server IP address:                                                                                                    |                                                      |
| • <u>SD-WAN</u><br>- <u>VOIP</u><br>• <u>H.323</u><br>+ <u>SIP</u> | In some cases, the ALG addresses will not correspond to the add<br>WAN ports. The addresses will be alias addresses that have been<br>general, the user should leave this feature disabled. | resses of the LAN or the configured on the ports. In |
| <u>Survivability</u>                                               | Use ALG Alias IP Addresses:                                                                                                    |                                                      |
| • <u>Clients List</u><br>• Test UA                                 | ALG LAN Interface IP Address:                                                                                                    | 192.168.1.1                                          |
| + 1/01                                                             | ALG LAN Interface IPv6 Address:                                                                                                    |                                                      |
| • GRE                                                              | ALG WAN Interface IP Address:                                                                                                    | 192.168.2.101                                        |
|                                                                    | ALG WAN Interface IPv6 Address:                                                                                                    |                                                      |
|                                                                    | Public NAT WAN IP address:                                                                                                    |                                                      |
|                                                                    | Private NAT LAN IP address:                                                                                                    |                                                      |
|                                                                    | Do strict RTP source check:                                                                                                    |                                                      |
|                                                                    | Enable Client List lockdown:                                                                                                    |                                                      |
|                                                                    | Allow Shared Usernames:                                                                                                    |                                                      |
|                                                                    | Strip G.729 from calls:                                                                                                    |                                                      |
|                                                                    | B2BUA Options:                                                                                                    |                                                      |
|                                                                    | Route all SIP signalling through B2BUA:                                                                                                    |                                                      |
|                                                                    | Enable Microsoft Feature:                                                                                                    |                                                      |
|                                                                    | Enable Comfort Noise Generation (CNG):                                                                                                    |                                                      |
|                                                                    | Enable User-Agent header pass-through:                                                                                                    |                                                      |
|                                                                    | Media Security:                                                                                                    |                                                      |
|                                                                    | Enable SRTP support:                                                                                                    |                                                      |
|                                                                    | Enable MKI support:                                                                                                    |                                                      |
|                                                                    | Configure the range of TCP ports to use for handling H.225 and H                                                                                                    | .245 TCP connections.                                |
|                                                                    | H.225/H.245 Port Range:                                                                                                    | 14085 - 15084                                        |

### 4. SIP Settings

- 1. Navigate to **VoIP > SIP Settings** to configure the SIP settings.
- 2. Configure the primary and secondary registrar FQDN as supplied and select custom domain to add the supplied SIP server domain.
- 3. Choose required transport protocol and port number for signaling.

Figure 6: SIP

| noddir 🐔                                                                                                    | SIP Settings                                                                                                    |                                                           |                                                                                                  | Help Sign Out                  |
|----------------------------------------------------------------------------------------------------|----------------------------------------------------------------------------------------------------|-----------------------------------------------------------|--------------------------------------------------------------------------------------------------|--------------------------------|
|                                                                                                    | SIP protocol settings.                                                                                                    |                                                           |                                                                                                  |                                |
| Configuration<br>Menu<br>+ Admin<br>+ Network<br>+ Users<br>+ Security<br>+ Security<br>- Sol-WAN<br>- Yolf<br>- Yolf<br>- H.323<br>- SIP<br>- H.323<br>- SIP<br>- ALG<br>- BZBUA<br>+ SIP_UA<br>- SIP_GW<br>- Trunking Group<br>Availability<br>- Media Server<br>- Survivability<br>- Clients List<br>- Test UA | SIP protocol settings. The SIP Server settings SIP Server Transport Use Custom Domain: SIP Server Domain: Select: <u>All None Lookup Status Add a new SIP Server IP Address/FQDN: Port: </u>                          | Priority 0<br>1                                           | address and port that all client traffic shall be for<br>TCP TCP TCP TCP TCP TCP TCP TCP TCP TCP | Delete<br>Port<br>5060<br>5060 |
| + <u>VPN</u><br>• <u>GRE</u>                                                                                                    | Add Reset<br>Enable Multi-homed Outb<br>Enable Transparent Prox<br>Limit Outbound to listed<br>Limit Inbound to listed SI<br>Include UPDATE In Allow<br>PRACK Support:<br>GEOLOCATION Support:<br>Call Audit Support: | oound Proxy<br>y Mode:<br>SIP Servers<br>IP Servers:<br>: | Mode: V<br>V<br>V<br>V                                                                           |                                |
|                                                                                                    | TCP<br>Port:<br>Timeout (minutes):                                                                                                    |                                                           | <b>5060</b><br>10                                                                                |                                |
| -                                                                                                    |                                                                                                    |                                                           | 1                                                                                                |                                |
| E<br>R                                                                                                    | mable SIP Statistics:                                                                                                    | parameters                                                | are available on the <u>Survivability page.</u>                                                  |                                |

### 5. Survivability

• Check and confirm SIP connectivity is shown for proxy registrars under VoIP > Survivability.

Figure 7: Survivability

| Configuration<br>Menu<br>* Admin<br>* Network<br>* Users<br>* Security<br>* Soc-WAN<br>* Voll<br>202 | Su<br>PB<br>here<br>Th<br>core | rvivability is a collection of features that er<br>lude support for redundant Softswitches/IP<br>X failure, or during periods of network cong<br>re for more.<br>e system is using a dynamic WAN link. Enab<br>figuration. See the <u>Help</u> link for more detail<br>urrent Status | hable the system in<br>PBX's and local of<br>estion that result<br>bling Survivability to<br>lis. | to extend the<br>all control in<br>in loss of con<br>when using a | availa<br>the ev<br>nectiv<br>dynam | bilit<br>ent<br>ity t | y of<br>of V<br>to a<br>VAN | VoIP servic<br>VAN link fail<br>remote Sof<br>link is not a | es. Th<br>ure, S<br>Itswitc | nese fe<br>oftswit<br>h/IP Pf | atures<br>:ch/IP<br>3X. <u>Click</u><br>ed |
|----------------------------------------------------------------------------------------------------|--------------------------------|----------------------------------------------------------------------------------------------------|---------------------------------------------------------------------------------------------------|-------------------------------------------------------------------|-------------------------------------|-----------------------|-----------------------------|-------------------------------------------------------------|-----------------------------|-------------------------------|--------------------------------------------|
| + <u>SIP</u><br>• Supplyability                                                                      | SB                             | Server Reachability:                                                                                                    | Name                                                                                              | Address                                                           | Port                                | P                     | w                           | Transport                                                   | Lost                        | Royd                          | Status                                     |
| <u>Clients List</u> <u>Test UA</u> <u>YPN</u>                                                        | •                              | 551134275265.primary.companyflex.de                                                                                                    | f-ecp-<br>600.edns.t-<br>ipnet.de                                                                 | 217.0.21.70                                                       | 5060                                | 10                    | 0                           | tcp                                                         | 0                           | 0                             | Active                                     |
| • <u>GRE</u>                                                                                         | 0                              | 551134275265.secondary.companyflex.de                                                                                                    | f-ecp-<br>600.edns.t-<br>ipnet.de                                                                 | 217.0.21.70                                                       | 5060                                | 10                    | 0                           | tcp                                                         | 0                           | 0                             | Idle                                       |
|                                                                                                    | 0                              | 551134275265.primary.companyflex.de                                                                                                    | d-ecp-<br>600.edns.t-<br>ipnet.de                                                                 | 217.0.28.38                                                       | 5060                                | 20                    | 0                           | tcp                                                         | 0                           | 0                             | Idle                                       |
|                                                                                                    | 0                              | 551134275265.secondary.companyflex.de                                                                                                    | h2-<br>ecp-600.edns.t-<br>ipnet.de                                                                | 217.0.29.40                                                       | 5060                                | 20                    | 0                           | tcp                                                         | 0                           | 0                             | Idle                                       |
|                                                                                                    | 0                              | 551134275265.secondary.companyflex.de                                                                                                    | d-ecp-<br>600.edns.t-<br>ipnet.de                                                                 | 217.0.28.38                                                       | 5060                                | 30                    | 0                           | tcp                                                         | 0                           | 0                             | Idle                                       |
|                                                                                                    | 0                              | 551134275265.primary.companyflex.de                                                                                                    | h2-<br>ecp-600.edns.t-                                                                            | 217.0.29.40                                                       | 5060                                | 30                    | 0                           | tcp                                                         | 0                           | 0                             | Idle                                       |

### 6. B2BUA Trunking Configuration

- 1. Navigate to VoIP > B2BUA to configure SIP Trunk on LAN to PBX and WAN to DT Registrar.
- 2. In the test setup, PBX on LAN was the Phonerlite client on the laptop that had its IP address allocated by EM acting as DHCP server.

#### Figure 8: B2BUA Trunk Configuration

| noddir 🕎                                             | B2BUA Tr                                | unking Configu                               | ration                  |            |                    |                                | Help Sign_Out |
|------------------------------------------------------|-----------------------------------------|----------------------------------------------|-------------------------|------------|--------------------|--------------------------------|---------------|
| Configuration<br>Menu                                | This page su<br>In order for ch<br>page | pports only IPv4 ad<br>anges to this page to | dressing.<br>be applied | , you must | click the "Submit" | or "Apply Later" button at the | bottom of the |
| + <u>Admin</u><br>+ <u>Network</u><br>+ <u>Users</u> | Trunking (                              | Devices                                      |                         |            |                    |                                |               |
| * Security<br>• SD-WAN                               | Name                                    | Address                                      | Port                    | Group      | Username           | Registration Status            | Transport     |
| - VoIP                                               | CANPBX 0                                | 192.168.1.150                                | 5060                    |            | New Entry          |                                | UDP           |
| • H.323<br>- SIP<br>• ALG                            | Name:                                   | U                                            | ANPEX                   |            |                    | Model: Generic PB              | · ·           |
| • B2BUA<br>+ S1D 11A                                 | Address(I                               | P/FQDN): 1                                   | 92.168.1.150            |            |                    | Use DNS SRV:                   |               |
| • <u>SIP GW</u>                                      | Port:                                   | 5                                            | 060                     |            |                    | Transport: UDP +               |               |
| Availability<br>Media Server                         | Source FC                               | 2DN:                                         |                         |            |                    |                                |               |
| Survivability                                        | O Username                              |                                              |                         |            |                    | Password:                      |               |
| <u>Clients List</u> <u>Test UA</u>                   | Authentic                               | ate Registration:                            |                         |            |                    |                                |               |
| + <u>VPN</u><br>• <u>GRE</u>                         | Update                                  |                                              |                         |            |                    |                                |               |
|                                                      |                                         |                                              |                         |            |                    |                                |               |

• The first set of credentials are for the 401 upon registration.

Figure 9: Credentials and Registration-1

| AOR                         | Auth-User                            | Password       | Registrar | Status | Transport |
|-----------------------------|--------------------------------------|----------------|-----------|--------|-----------|
| +4919929600000009710        |                                      | is set         | default   | OK     | TCP       |
| Ø default                   | +4919929600000009710@tel.t-online.de | is set         |           |        |           |
|                             | New Entry                            |                |           |        |           |
| Credentials                 |                                      |                |           |        |           |
| Username:                   | H49199296000000097                   | Auth-User      | :         |        |           |
| Edit Password:              | E                                    |                |           |        |           |
| Password:                   |                                      |                |           |        |           |
| Confirm Password:           |                                      |                |           |        |           |
| Use as default:             |                                      |                |           |        |           |
| Registrar                   |                                      |                |           |        |           |
| O Don't Register            |                                      |                |           |        |           |
| Default SIP Proxy.          |                                      |                |           |        |           |
| Custom URI Domain:          |                                      |                |           |        |           |
| O Domain:                   |                                      |                |           |        |           |
| Address (optional):         |                                      | Port           | :         |        |           |
| Transport:                  | UDP                                  |                |           |        |           |
| Register Options (Optional) |                                      |                |           |        |           |
| Default Expires:            | sec.                                 | Renew interval | : 5       |        |           |

• The second set of credentials are for 407 received when sending INVITE.

### Figure 10: Credentials and Registration-2

| AOR                         | Auth-User                            | Password      | Registrar    | Status    | Transpor |
|-----------------------------|--------------------------------------|---------------|--------------|-----------|----------|
| +4919929600000009710        |                                      | is set        | default      | ОК        | тср      |
| default                     | +4919929600000009710@tel.t-online.de | is set        |              |           |          |
|                             | New Entry                            |               |              |           |          |
| Credentials                 |                                      |               |              |           |          |
| Username:                   |                                      | Auth-Use      | r: +49199296 | 000000097 |          |
| Edit Password:              |                                      |               |              |           |          |
| Password:                   |                                      |               |              |           |          |
| Confirm Password:           |                                      |               |              |           |          |
| Use as default:             | N                                    |               |              |           |          |
| Registrar                   |                                      |               |              |           |          |
| Don't Register              |                                      |               |              |           |          |
| Default SIP Proxy           |                                      |               |              |           |          |
| Custom URI Domain:          |                                      |               |              |           |          |
| O Domain:                   |                                      |               |              |           |          |
| Address (optional):         |                                      | Port          | t:           |           |          |
| Transport:                  | UDP *                                |               |              |           |          |
| Register Options (Optional) |                                      |               |              |           |          |
| Default Expires:            | sec.                                 | Renew interva | 1: 96        |           |          |

• Action to send incoming calls to LAN PBX.

Figure 11: Actions 1

|           | Name             |          | Send         | Prio | Hunt      | Header              | Refer-To-ReINV |
|-----------|------------------|----------|--------------|------|-----------|---------------------|----------------|
| 0         | SENDTOLANPB      | x        | $\checkmark$ |      |           |                     |                |
| 0         | ADDPPIHEADER     | R        | ~            |      |           | ✓                   |                |
|           |                  |          |              |      | New Entry |                     |                |
| Name:     |                  | SENDTOLA | NPBX         |      |           |                     |                |
| Send 1    | 0:               | Trunki   | ng Device    |      |           | LANPBX ·            |                |
|           |                  | Client:  |              |      |           |                     |                |
|           |                  | O URI:   |              |      |           |                     |                |
|           |                  | C Respo  | nse:         |      |           |                     |                |
| Prioritia | te:              |          |              |      |           | Refer to Re-INVITE: |                |
| Serial I  | lunting:         |          |              |      | *         | Add                 |                |
|           |                  |          |              |      | *         | Delete              |                |
| E.164     | Conversion rule: | None     |              |      |           | Conversion mode:    | Add 💌          |
| Header    | Manipulations:   |          |              |      |           |                     |                |
|           |                  | н        | eader        |      |           |                     | Value          |
| Header    | : Reques         | st-UR1 - |              |      |           |                     |                |
|           |                  |          |              |      |           |                     |                |

• Action to add P-Preferred Identity Header to outgoing calls as required from LAN PBX to DT Trunk.

|                 | Name        |         | Send                                                                                                    | Prio         | Hunt       | Header              | Refer-To-ReINV |
|-----------------|-------------|---------|----------------------------------------------------------------------------------------------------|--------------|------------|---------------------|----------------|
| 0 St            | INDTOLANPEX |         | ~                                                                                                    |              |            |                     |                |
| 0 AI            | DOPPTHEADER |         | 1                                                                                                    |              |            | 1                   |                |
|                 |             |         |                                                                                                    | ٨            | ew Entry   |                     |                |
| Name:           |             | ADDPPTH | EADER                                                                                                    |              |            |                     |                |
| Send To:        |             | Trur    | king Device:                                                                                                    |              |            | None -              |                |
|                 |             | © Clier | nt:                                                                                                    |              |            |                     |                |
|                 |             | O URI:  |                                                                                                    |              |            |                     |                |
|                 |             | O Resp  | ponse:                                                                                                    |              |            |                     |                |
| Prioritize:     |             |         |                                                                                                    |              |            | Refer to Re-INVITE: | 8              |
| Serial Hunting: |             |         |                                                                                                    |              | ^          | Add                 |                |
|                 |             |         |                                                                                                    |              | -          | Delete              |                |
| E.164 Conversi  | ion rule:   | None    |                                                                                                    |              |            | Conversion mode: Ad | d 💌            |
| Header Manipu   | lations:    |         |                                                                                                    |              |            |                     |                |
|                 | Header      |         |                                                                                                    |              |            | Value               |                |
| P-Preferred     | 9-Identity  |         | ' <sip:' \$fro<="" +="" td=""><td>m.uri.user +</td><td>Otel-t.oni</td><td>ine.de;user=phone&gt;'</td><td></td></sip:'> | m.uri.user + | Otel-t.oni | ine.de;user=phone>' |                |
| Header:         | Request-U   | RI      | •                                                                                                    |              |            |                     |                |
|                 |             |         |                                                                                                    |              |            |                     |                |

• First rule for sending all incoming calls to LAN PBX.

| Figure 13: Match 1 |
|--------------------|
|--------------------|

| Direction  | Mode      | Def                                                                                                    | Called  |          | Calling |         | Source | Action       |
|------------|-----------|----------------------------------------------------------------------------------------------------|---------|----------|---------|---------|--------|--------------|
|            |           |                                                                                                    | Match   | Pattern  | Match   | Pattern |        |              |
| O Inbound  | BothModes | <ul> <li>Image: A second second s</li></ul> |         |          |         |         | Any    | SENDTOLANPBX |
| Outbound   | BothModes |                                                                                                    | matches |          |         |         | Any    | ADDPPIHEADER |
|            |           |                                                                                                    |         | New Entr | Y       |         |        |              |
| Direction  | : Inboun  | d                                                                                                    | •       |          |         |         |        |              |
| Mode:      | BothMo    | des                                                                                                    | •       |          |         |         |        |              |
| default    |           |                                                                                                    |         |          |         |         |        |              |
| O Pattern: | Called    | w                                                                                                    |         |          |         |         |        |              |
|            | Called    | Party :                                                                                                    | matches | w        |         |         |        |              |
|            | Calling   | Party:                                                                                                    | matches |          |         |         |        |              |
| Source:    | Any       | w                                                                                                    |         |          |         |         |        |              |
| Action:    | SENDT     | OLANPB)                                                                                                    | < •     |          |         |         |        |              |
| Undate     |           |                                                                                                    |         |          |         |         |        |              |

• Second rule for adding PPI Header to all outgoing calls.

| Direction                   | Mode      | Def     | Called  |          | Calling |         | Source | Action       |
|-----------------------------|-----------|---------|---------|----------|---------|---------|--------|--------------|
|                             |           |         | Match   | Pattern  | Match   | Pattern |        |              |
| Inbound                     | BothModes | ✓       |         |          |         |         | Any    | SENDTOLANPBX |
| Outbound                    | BothModes |         | matches |          |         |         | Any    | ADDPPIHEADER |
|                             |           |         |         | New Entr | Y       |         |        |              |
| Direction:                  | Outbou    | ind     | •       |          |         |         |        |              |
| Mode:                       | BothMo    | odes    | •       |          |         |         |        |              |
| <ul> <li>default</li> </ul> |           |         |         |          |         |         |        |              |
| Pattern:                    | Called    | •       |         |          |         |         |        |              |
|                             | Called    | Party : | matches | •        |         |         |        |              |
|                             | Calling   | Party:  | matches | v        |         |         |        |              |
| Source:                     | Any       |         |         |          |         |         |        |              |
| Action:                     | ADDPP     | HEADER  | •       |          |         |         |        |              |
| Undate                      |           |         |         |          |         |         |        |              |

# Section B: Emulated PBX Configuration

Phonerlite is used as an Emulated PBX in the current setup.

| PhonerLite                                                      | ×                           | Teorpool .              | ×        |         |
|-----------------------------------------------------------------|-----------------------------|-------------------------|----------|---------|
| Action Options Help                                             | 🔿 e 🗄 alo                   |                         |          |         |
| Destination number                                              |                             |                         |          | -       |
| 1 2 3 Num                                                       | ber                         | Duration                | Codecs   | <b></b> |
| 4 5 6<br>ghi jkl mno<br>7 8 9<br>pqrs tuv wxyz<br>* 0 #         |                             |                         |          |         |
| Logbook Phonebook                                               | C Neighbours                | Configuration St        | atistics | F       |
| LANPBX New                                                      | Rename Delete Sa            | Ive as Save             |          |         |
| Server 😕 User 🤍 Ne                                              | twork X Codecs              | Certificate 🕠 S         | ound     |         |
| Proxy/Registrar<br>192.168.1.1<br>Register V MWI<br>900 Seconds | STUN server<br>Domain/Realm |                         |          |         |
| ala_Eiaindenpbx → ④ sip:+                                       | 4922842276160@192           | .168.2.118;transport=tc | p        |         |

Figure 16: Phonerlite 2

| \varTheta Phon                          | erLite          | -              |          |                   | -             | -           |                 |        | - 0 <b>- X</b> |
|-----------------------------------------|-----------------|----------------|----------|-------------------|---------------|-------------|-----------------|--------|----------------|
| Action                                  | Option          | s <u>H</u> elp |          |                   |               |             |                 |        |                |
| 25                                      | · Co            | 0"             | ĥ (      | + 🗅 📢 👷           | }             |             |                 |        |                |
| Destina                                 | tion nur        | nber           | <u> </u> | •••               |               |             |                 |        |                |
|                                         |                 |                |          |                   |               |             |                 |        | -              |
| 1                                       | 2<br>abc        | 3<br>def       |          | Number            |               | (           | Duration        | Codecs | 🎐 🌜            |
| 4<br>ghi                                | 5<br>jkl        | 6<br>mno       | j        |                   |               |             |                 |        |                |
| 7<br>pqrs                               | 8<br>tuv        | 9<br>wxyz      |          |                   |               |             |                 |        | P              |
| •                                       | 0               | #              |          | •                 |               |             |                 |        | • IIII         |
| <u>ر</u><br>د                           | gbook           | P              | noneb    | ook 🦳 Neighbou    | ırs 🔯 Conf    | figuration  | tilli Statistic | :5     |                |
| EM.                                     | LANPBX          |                | •        | New Rename De     | elete Save as | Save        |                 |        |                |
| s                                       | erver           | Use            | er C     | 🗧 Network 🛛 🝸 C   | odecs 🔝       | Certificate | Sound           |        |                |
| User name Displayed name Mailbox number |                 |                |          |                   |               |             |                 |        |                |
| Pass                                    | word            |                |          | Authentication r  | name          | Phone nu    | mber            |        |                |
|                                         |                 |                |          |                   |               | +492284     | 2276160         |        |                |
|                                         |                 |                |          |                   |               |             |                 |        |                |
| EM_EMN                                  | P <b>BN</b> PBX |                | - 0      | sip:+492284227616 | 50@192.168.2  | .118;trans  | port=tcp        |        |                |

# Supplementary Services and Features Coverage

The following checklist depicts the set of services/features covered through the configuration defined in this Interop Guide.

| Sr.No. | Supplementary Features/Services | Coverage |
|--------|---------------------------------|----------|
| 1      | Basic Registration              | ✓        |
| 2      | Basic Inbound Call              | ✓        |
| 3      | Basic Outbound Call             | ✓        |

#### Legend

| ltem         | Definition     |
|--------------|----------------|
| $\checkmark$ | Supported      |
| ×            | Not Supported  |
| N/A          | Not Applicable |

### Support

For any support related queries about this guide, contact your local Ribbon representative, or refer to the following details:

- Sales and Support: 1-833-742-2661
- Other Queries: 1-877-412-8867
- Website: https://ribboncommunications.com/about-us

## References

For detailed information about Ribbon products and solutions, visit: https://ribboncommunications.com/products

For detailed information about Deutsche Telekom products and solutions, visit: https://www.telekom.com/

### Conclusion

This Interoperability Guide describes a successful configuration covering Deutsche Telekom Company Flex interop involving the Ribbon EdgeMarc SBC. All the necessary features and serviceability aspects stand covered as per the details provided in this interoperability document.

© 2021 Ribbon Communications Operating Company, Inc. © 2021 ECI Telecom Ltd. All rights reserved.